# Controlador de Calefacción

Instrucciones de montaje

# **RVL472**

### 1. Instalación

### 1.1 Lugar de instalación

- En un lugar seco, p. ej. en la sala de calderas
- Opciones de montaje:
  - En un armario de control (empotrado o sobre raíl DIN)
  - Sobre un panel
  - En el frontal de un panel de control
- En un pupitre de control
  Temperatura ambiente permisible: 0...50 °C
- . . .

### 1.2 Instalación eléctrica

- Respetar la reglamentación local sobre instalaciones eléctricas
- Emplear cable de seguridad, para la tensión de red
- Observar que los cables entre el controlador y el actuador de la válvula, y entre el controlador y la bomba están sometidos a la tensión de la red
- Los cables para la conexión de las sondas no deben acompañar a los de la red (p. ej. a los de la alimentación de la bomba)

### 1.3 Longitudes permisibles para los cables

• Para todas las sondas, termostatos y contactos externos:

|   | Cable de cobre 0.6 mm diá.          | 20 m máx.          |
|---|-------------------------------------|--------------------|
|   | Cable de cobre 1.0 mm <sup>2</sup>  | 80 m máx.          |
|   | Cable de cobre 1.5 mm <sup>2</sup>  | 120 m máx.         |
| • | Para las unidades de ambiente:      |                    |
|   | Cable de cobre 0.25 mm <sup>2</sup> | 25 m máx.          |
|   | Cable de cobre 0.5 mm <sup>2</sup>  | 50 m máx.          |
| • | Para el bus de datos:               |                    |
|   | 0.752.5 mm <sup>2</sup>             | ver hojas técnicas |
|   |                                     |                    |

### 1.4 Montaje y cableado de la base

### 1.4.1 Montaje en pared

- 1. Separar la base del controlador
- 2. Presentar la base sobre la pared. ¡Con la señal TOP arriba!

N2030E y N2032E

- 3. Marcar los taladros a realizar para su fijación sobre la pared
- 4. Realizar los taladros y poner tacos
- 5. Perforar los pasos necesarios para las entradas de cables
- 6. Atornillar la base a la pared
- 7. Cablear la base

### 1.4.2 Montaje en raíl DIN

- 1. Fijar el raíl
- 2. Separar la base del controlador
- 3. Perforar los pasos necesarios para las entradas de cables
- 4. Fijar la base en el raíl. ¡Con la señal TOP arriba!
- 5. Si se requiere, afianzar la base (según el tipo de raíl)
- 6. Cablear la base

### 1.4.3 Montaje empotrado en cuadro

- Perforar la tapa del cuadro: 138 x 138 mm (+1 mm / -0 mm)
- Grosor máximo de la tapa: 3 mm
- 1. Separar la base del controlador
- 2. Perforar los pasos necesarios para las entradas de cables
- 3. Insertar la base por detrás del corte del panel hasta el tope. ¡Con la señal TOP arriba!
- Empujar las lengüetas laterales por detrás del panel (ver la ilustración)
- 5. Cablear la base. Asegurarse de que la longitud de los cables deje suficiente espacio para poder abrir la puerta del cuadro.

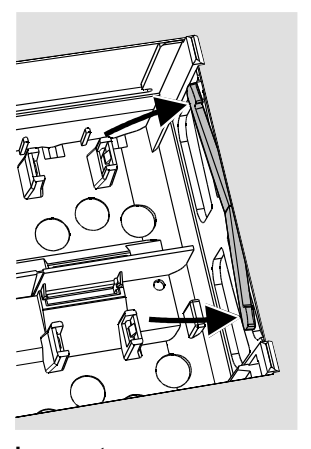

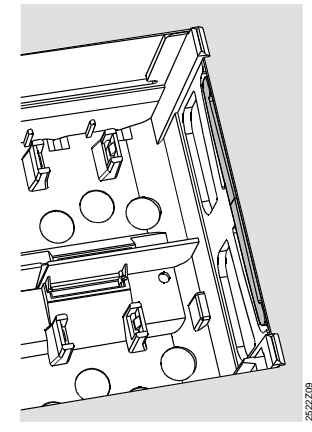

Incorrecto Correcto Colocar las lengüetas correctamente – no dejarlas dentro del corte.

### 2. Puesta en servicio

### 2.1 Comprobaciones preliminares

- 1. NO conectar aún la alimentación
- 2. Verificar el cableado con el esquema correspondiente
- Situar correctamente las piezas de sujeción, girando los tornillos de fijación del controlador (ver ilustración en el lateral del controlador)

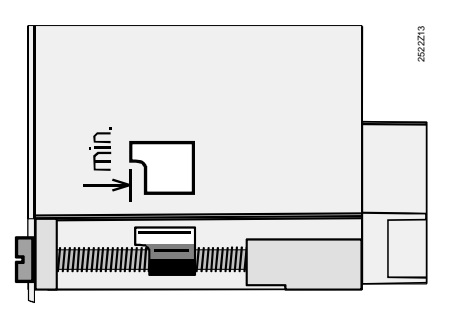

- 4. Insertar el controlador en la base hasta el fondo, asegurándose de que no quede invertida. ¡Con la señal TOP arriba!
- 5. Apretar los dos tornillos de manera **alternativa** y empujar al controlador contra la base.
- Comprobar la válvula motorizada (asiento/sector): ver si

   está correctamente instalada (observar la dirección del flujo indicado en el cuerpo de la válvula)
  - los soportes están en el ángulo correcto (observar la situación de los indicadores de posición)
- el mando manual está desembragado
- 7. Con sistemas de calefacción por suelo o techo radiante: el termostato limitador se debe ajustar al valor correcto. Durante el chequeo de funcionamiento, la temperatura de impulsión no debe sobrepasar el nivel máx. de 55 °C. Si se sobrepasa, proceder inmediatamente como se indica:
  - Cerrar la válvula manualmente, o
  - Parar la bomba, o
  - Cerrar la válvula de aislamiento de la bomba
  - Conectar la alimentación de corriente. La pantalla mostrará alguna indicación (p. ej. la hora). Si no es así, la razón puede ser una de los siguientes:
    - No hay tensión en la red
    - Fusible fundido
    - El interruptor principal está desconectado

### 2.2 Nociones generales de manejo

### • Elementos de ajuste:

- Curva de calefacción
- Potenciómetro
- Otras variables: se ajustan en las líneas operativas que a este fin ofrece la pantalla
- Botones para la selección y reajuste de los valores:
- Selección de la siguiente línea inferior
- Selección de la siguiente línea superior
- Reducción del valor mostrado
- Lincremento del valor mostrado
- Fijación de los valores reajustados:
- Estos valores quedan fijados al seleccionar la línea siguiente (o pulsando el botón Info o uno de los modos de funcionamiento)
- Introducir --.- o --:--:

Para seleccionar rápidamente una línea operativa sencilla, se puede utilizar la combinación de dos botones:

Pulsar  $\bigtriangledown$  y  $\stackrel{\bullet}{\rightarrow}$  para selec. la próxima línea del bloque superior Pulsar  $\bigtriangledown$  y  $\lhd$  para selec. la próxima línea del bloque inferior

- 2.3 Procedimiento de ajuste
- Sólo con ajuste analógico de la curva de calefacción. Ajustar la curva de calefacción con la barra activa, de acuerdo con la base de cálculo o con la práctica habitual según la zona
- Realizar los ajustes de las líneas operativas 1...41 (Ajustes para el usuario que se muestran en la tabla de la página 4...5)
- 3. Seleccionar el tipo de instalación en la línea 51 (pág. 5)
- 4. Realizar los ajustes relevantes en la siguiente lista de parámetros. Todas las funciones y líneas operativas para el tipo de instalación seleccionada se activarán y podrán ser ajustadas. Las líneas operativas que no se utilizan se bloquean.
- 5. Introducir los valores consignados en la tabla
- Ajustar las funciones de servicio, si se requieren (con independencia del tipo de instalación)
- 7. Realizar las operaciones finales, apartado 5.

### 2.4 Puesta en servicio y chequeo funcional

- Líneas específicas para el chequeo funcional:
- 161 = simulación de la temperatura exterior
- 162 = chequeo de relés
- 163 = chequeo de sonda
- 164 = chequeo de las bornas H1 y H2
- Si la pantalla muestra algún ERROR, observar la línea 50 para determinar y solucionar la anomalía.

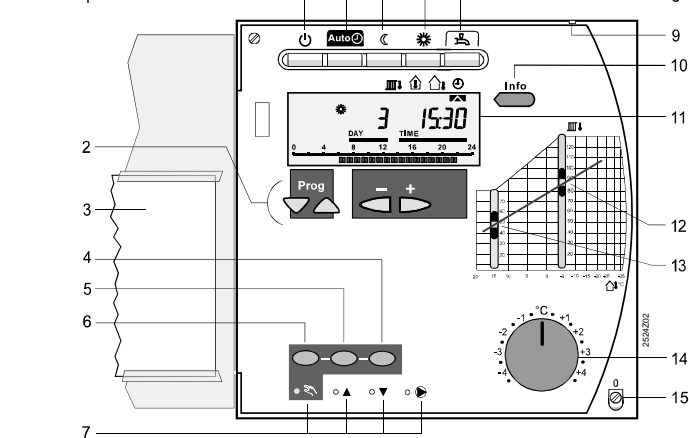

۶

- 1 Modos de funcionamiento (el botón seleccionado se ilumina)
- Botones para el manejo de la pantalla (ajustes, etc.):
   Prog = selección de la línea operativa
   + = ajuste del valor visualizado
- 3 Instrucciones de Manejo

2.5 Elementos de ajuste

- 4 Botón para "Cerrar válvula de mezcla de calefacción" o reducir modulación, o para CONECTAR/DESCONECTAR 2ª etapa quemador (en funcionamiento manual)
- 5 Botón para "Abrir válvula de mezcla de calefacción" o incrementar modulación en funcionamiento manual
- 6 Botón para seleccionar funcionamiento manual
- 7 LEDs para indicar:
  - Funcionamiento manual
  - ▲ Válvula de mezcla calefacción abre/actuador para modulación del quemador ABRE/1ª etapa quemador Activa
  - Válvula de mezcla calefacción cierra/ actuador para modulación del quemador CIERRA/2ª etapa quemador Activa
     Bomba circuito calefacción MARCHA
- 8 Botón para A.C.S. ON/OFF (ON = botón iluminado)
- 9 Saliente para facilitar el precintado de la tapa
- 10 Botón de información para visualizar los valores actuales
- 11 Pantalla de cristal líquido
- 12 Cursor para ajustar la temperatura de impulsión para una temperatura exterior de -5 °C
- 13 Cursor para ajustar la temperatura de impulsión para una temperatura exterior de 15  $^{\circ}\mathrm{C}$
- 14 Mando para reajustes de la temperatura de ambiente
- 15 Tornillo de fijación precintable

### 3. Esquemas de conexiones

- Unidad de ambiente QAW50 ó QAW70 A6
- Sonda de temperatura de impulsión B1
- B2 Sonda de temperatura de caldera
- B3 Sonda de temperatura impulsión A.C.S.
- B31 Sonda o termostato 1 del acumulador del A.C.S.
- B32 Sonda o termostato 2 del acumulador del A.C.S.
- B5 Sonda de temperatura ambiente
- B7 Sonda de temperatura de retorno
- B9 Sonda de temperatura exterior

E1 Quemador de dos etapas o modulante

Bomba de circulación / bomba bypass

Bomba de caldera o bomba de circulación

Bomba del circuito de calefacción

F1 Termostato limitador

LPB Bus de datos

M1

M2

M3

M4

N1

F2 Termostato de seguridad con rearme manual

Bomba de carga

Controlador RVL472

- S1 Control remoto del "Modo de funcionamiento" Control remoto de la "Consigna temp. impulsión"
- S2
  - U1 Sonda solar
  - U2 Sonda de viento
  - Actuador "Circuito de calefacción" Y1
  - Actuador "Circuito A.C.S." o "Limitación mínima Y7 de la temperatura de retorno de la caldera"
  - <sup>1</sup>) Salida multifuncional

#### Conexiones básicas en la parte de bajo voltaje - instalaciones con señales de demanda de calor externas 3.1

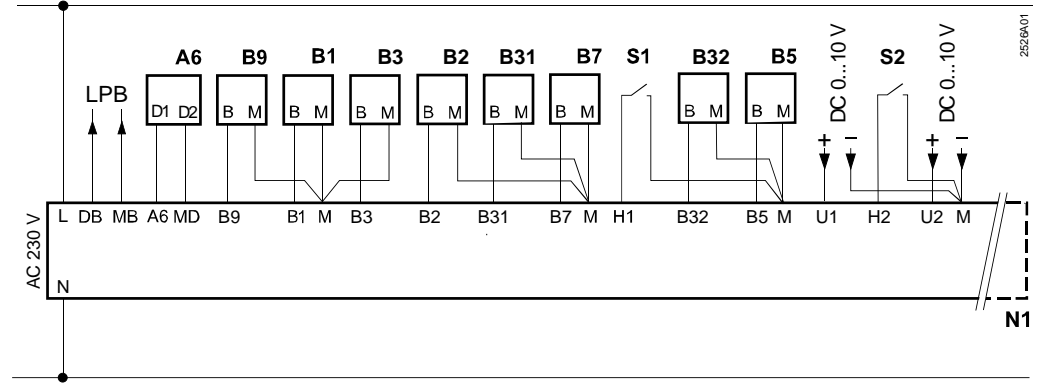

3.2 Conexiones básicas en la parte de bajo voltaje - instalaciones con sonda solar y de viento

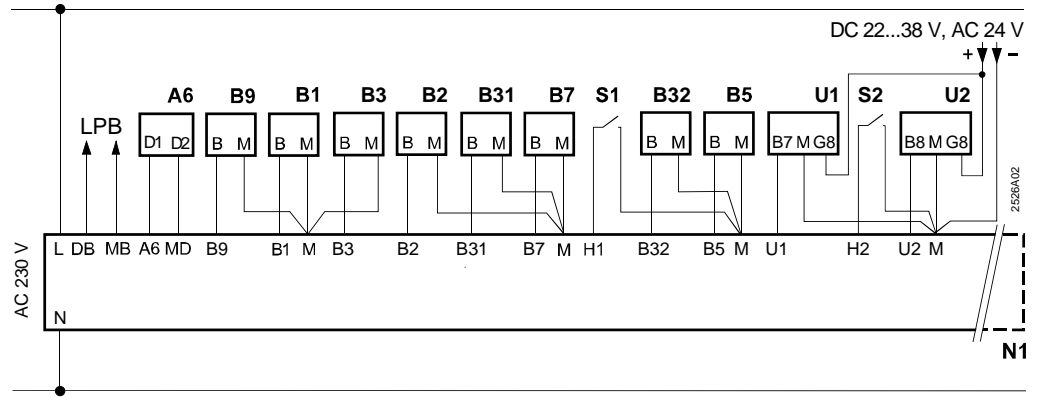

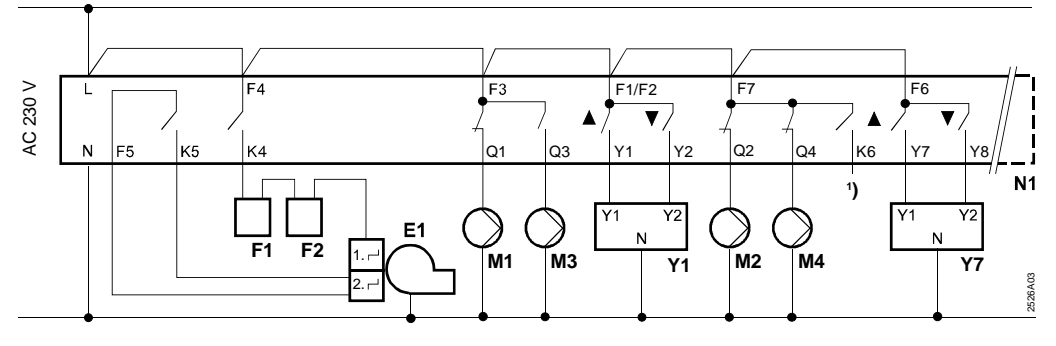

3.3 Conexiones básicas en la parte de voltaje de red - instalaciones con quemador de dos etapas

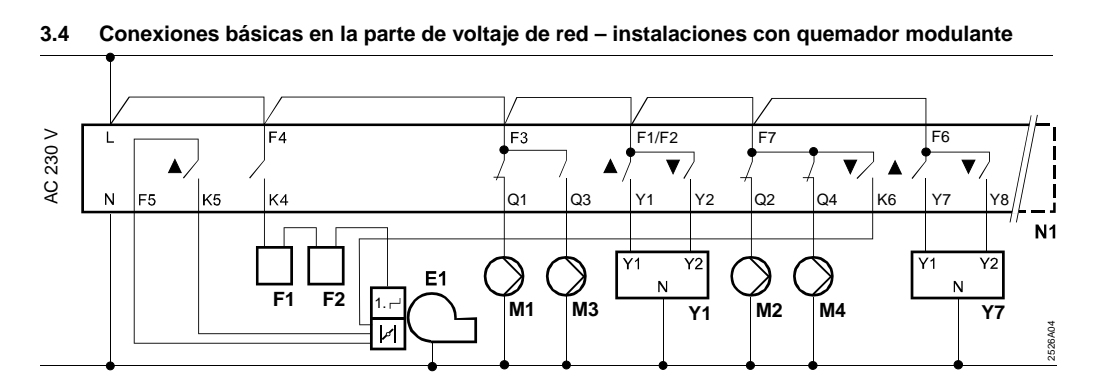

## 4. Ajustes

Leyenda de las tablas de ajustes:

Línea ajustabl

Sólo lectura

### 4.1 Ajustes a nivel de "Usuario"

Pulsar  $\bigtriangledown$  o  $\bigtriangleup$  para activar el nivel de "Usuario".

| Línea | Función, pantalla                                            | Ajuste fábrica | Gama          | Ajuste | Observaciones                                                           |                                           |
|-------|--------------------------------------------------------------|----------------|---------------|--------|-------------------------------------------------------------------------|-------------------------------------------|
| 1     | Consigna para calefacción                                    | 20.0 °C        | 035           | °C     |                                                                         |                                           |
|       | NORMAL                                                       |                |               |        |                                                                         | _                                         |
| 2     | Consigna para calefacción<br>REDUCIDA                        | 14.0 °C        | 035           | °C     |                                                                         |                                           |
| 3     | Consigna para modo vacacio-                                  | 10.0 °C        | 035           | ۰C     |                                                                         |                                           |
| 4     | Día de la semana (para progra-                               | 1-7            | 1 7           |        | 1 = Lunes                                                               | -                                         |
|       | mación semanal)                                              |                |               |        | 2 = Martes, etc.                                                        |                                           |
|       |                                                              |                |               |        | 1-7 = Todos los días                                                    |                                           |
| 5     | Inicio del periodo 1º de calefac-                            | 06:00          | 00:0024:00    |        | Programación de calefacción                                             |                                           |
|       | ción NORMAL                                                  |                |               | :      | : = periodo inactivo                                                    |                                           |
| 6     | Fin del periodo 1º de calefacción                            | 22:00          | 00:0024:00    |        | Programación de calefacción                                             | Las líneas 1                              |
| -     | NORMAL                                                       |                |               | :      | : = periodo inactivo                                                    | hasta la 13 no se                         |
| 7     | Inicio del 2º periodo de calefac-<br>ción NORMAL             | :              | 00:0024:00    | :      | Programación de calefacción                                             | pueden utilizar<br>con instalaciones      |
| 8     | Fin del 2º periodo de calefacción                            | :              | 00:0024:00    |        | Programación de calefacción                                             | tipo: 4–x ni 5–x.                         |
|       | NORMAL                                                       |                |               | :      | : = periodo inactivo                                                    |                                           |
| 9     | Inicio del periodo 3º de calefac-                            | :              | 00:0024:00    |        | Programación de calefacción                                             |                                           |
|       | ción NORMAL                                                  |                |               | :      | : = periodo inactivo                                                    |                                           |
| 10    | Fin del periodo 3º de calefacción                            | :              | 00:0024:00    |        | Programación de calefacción                                             |                                           |
|       | NORMAL                                                       |                |               | :      | : = periodo inactivo                                                    |                                           |
| 11    | Periodo de vacaciones                                        | :              | 18            |        |                                                                         |                                           |
| 12    | Día primero de vacaciones                                    | :              | 01.01 31.12.  |        | Día y Mes                                                               |                                           |
| 13    | Día último de vacaciones                                     | :              | 01.01 31.12.  |        | Día y Mes                                                               |                                           |
| 14    | Curva calef., consig. impulsión<br>TV1 a 15ºC temp. exterior | 30°C           | 2070          | °C     | Estas líneas sólo están activas s<br>nado el ajuste digital de la curva | si se ha seleccio-<br>i de calef. (ver la |
| 15    | Curva calef., consig. impulsión<br>TV2 a -5ºC temp. exterior | 60º C          | 20120         | ⁰C     | entrada de la línea 73)                                                 | ,                                         |
| 26    | Consigna para temperatura<br>NORMAL del A.C.S                | 55º C          | 20100         | ⁰C     | Estas líneas no aparecen con in<br>x–0 y x–4.                           | stalaciones tipo:                         |
| 27    | Temperatura del A.C.S.                                       | ١              | /isualización |        |                                                                         |                                           |
| 28    | Consigna para temperatura<br>REDUCIDA del A.C.S.             | 40 °C          | 880           | ℃      |                                                                         |                                           |
| 31    | Día de la semana (reloi programa-                            | 1-7            | 17            |        | 1 = Lunes                                                               |                                           |
|       | ción semanal 2)                                              |                |               |        | 2 = Martes, etc.                                                        |                                           |
|       |                                                              |                |               |        | 1-7 = Todos los días                                                    |                                           |
| 32    | Inicio de periodo 1º                                         | 05:00          | 00:0024:00    |        | Programación, reloj 2                                                   |                                           |
|       |                                                              |                |               | :      | : = periodo inactivo                                                    |                                           |
| 33    | Fin del periodo 1º                                           | 22:00          | 00:0024:00    |        | Programación, reloj 2                                                   |                                           |
| -     |                                                              |                |               | :      | : = periodo inactivo                                                    |                                           |
| 34    | Inicio del 2º periodo                                        | :              | 00:0024:00    |        | Programación, reloj 2                                                   |                                           |
|       |                                                              |                |               |        | : = periodo inactivo                                                    |                                           |
| 35    | Fin del 2º periodo                                           | :              | 00:0024:00    |        | Programación, reloj 2                                                   |                                           |
|       |                                                              |                |               |        | : = periodo inactivo                                                    |                                           |
| 36    | Inicio del periodo 3º                                        | :              | 00:0024:00    |        | Programación, reloj 2                                                   |                                           |
| 07    | Fin del norie de 20                                          | _              | 00.00 04.00   |        | : = periodo inactivo                                                    |                                           |
| 31    |                                                              | :              | 00:0024:00    |        | – poriodo inactivo                                                      |                                           |
| 20    | Horo dal día                                                 |                | 00.00 22.50   |        |                                                                         |                                           |
| 30    |                                                              |                | 1 7           |        |                                                                         |                                           |
| 29    |                                                              |                | 11            |        | 2 = Martes, etc.                                                        |                                           |
| 40    | Fecha                                                        |                | 01.01 31.12.  |        | Día y Mes (ej.: 02.12 para el 2 d                                       | e Dic.)                                   |
| 41    | Año                                                          |                | 19952094      |        |                                                                         | - /                                       |

| Línea | Función, pantalla | Ajuste fá             | brica    | Gama             | Ajuste              | Observaciones                                                 |
|-------|-------------------|-----------------------|----------|------------------|---------------------|---------------------------------------------------------------|
|       |                   |                       |          |                  |                     |                                                               |
| 50    | Errores           | dicaciones de l       | la pant  | alla             | 10 = error          | en la sonda exterior                                          |
|       | E                 | jemplo de la indi     | cacion   | para instalacio- | 11 = error          | en la sonda solar                                             |
|       |                   |                       |          |                  | 12 = error          | en la sonda de viento                                         |
|       |                   |                       |          |                  | 20 = error          | en la sonda de temp. de caldera                               |
|       |                   | 5111 1                |          | וּ ¦¦יק          | 30 = effor          | en la sonda de impulsión o de caldera                         |
|       |                   | PROG                  |          |                  | 40 = enor<br>(circu | uito primario)                                                |
|       |                   |                       |          |                  | 50 = error<br>depó  | en la sonda de temperatura o termostato 1 del sito del A.C.S. |
|       | 1                 | 10 = código del error |          |                  | 52 = error          | en la sonda de temperatura o termostato 2 del                 |
|       | 2                 | = número del s        | egmen    | to (dirección    | depó                | sito del A.C.S.                                               |
|       |                   | del bus de da         | atos)    |                  | 54 = error          | en la sonda de temp. de impulsión para A.C.S.                 |
|       | C                 | 3 = número de la      | a unidad | d (dirección del | 60 = error          | en la sonda de temperatura ambiente                           |
|       |                   | bus de dalos          | )        |                  | 61 = error          | en la unidad de ambiente                                      |
|       |                   |                       |          |                  | 62 = error          | en el conexionado de la unidad de ambiente                    |
|       |                   |                       |          |                  | 81 = Conc           | ocircuito en el bus de datos (LPB)                            |
|       |                   |                       |          |                  | 62 = 100            | des releies principales conoctades en el bus                  |
|       |                   |                       |          |                  | de c                | das reiojes principales conectados en el bus<br>datos (LPB)   |
|       |                   |                       |          |                  | 120 = alar          | ma de impulsión                                               |
|       |                   |                       |          |                  | 140 = dire<br>ins   | cción errónea del regulador (LPB) o tipo de<br>stalación      |

### 4.2 Ajustes a nivel de "Instalador"

Pulsar v simultáneamente durante 3 segundos, para activar el nivel de "Instalador". Seleccionar el tipo de instalación y ajustar las variables relacionadas con ella.

### Seleccionar el tipo de instalación en la línea operativa 51:

Cada instalación dispone de un circuito de calefacción (hay seis tipos) y de un circuito para A.C.S. (hay cinco tipos). Estos circuitos se pueden combinar de 29 formas diferentes. Los esquemas básicos muestran todas las combinaciones posibles.

La línea operativa 51 sólo acepta las combinaciones que son compatibles.

Ejemplo de ajuste:

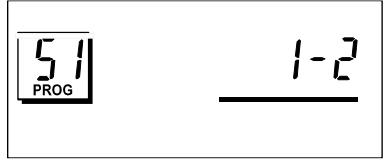

1 = circuito de calefacción tipo 1

2 = circuito del A.C.S. tipo 2

| Línea | Función, pantalla   | Ajuste fábrica | Gama    | Ajuste | Observaciones                                                  |
|-------|---------------------|----------------|---------|--------|----------------------------------------------------------------|
| 51    | Tipo de instalación | 1–1            | 1–0 5–4 | –      | Números de los diferentes tipos en la sigu-<br>iente sección 0 |

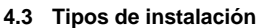

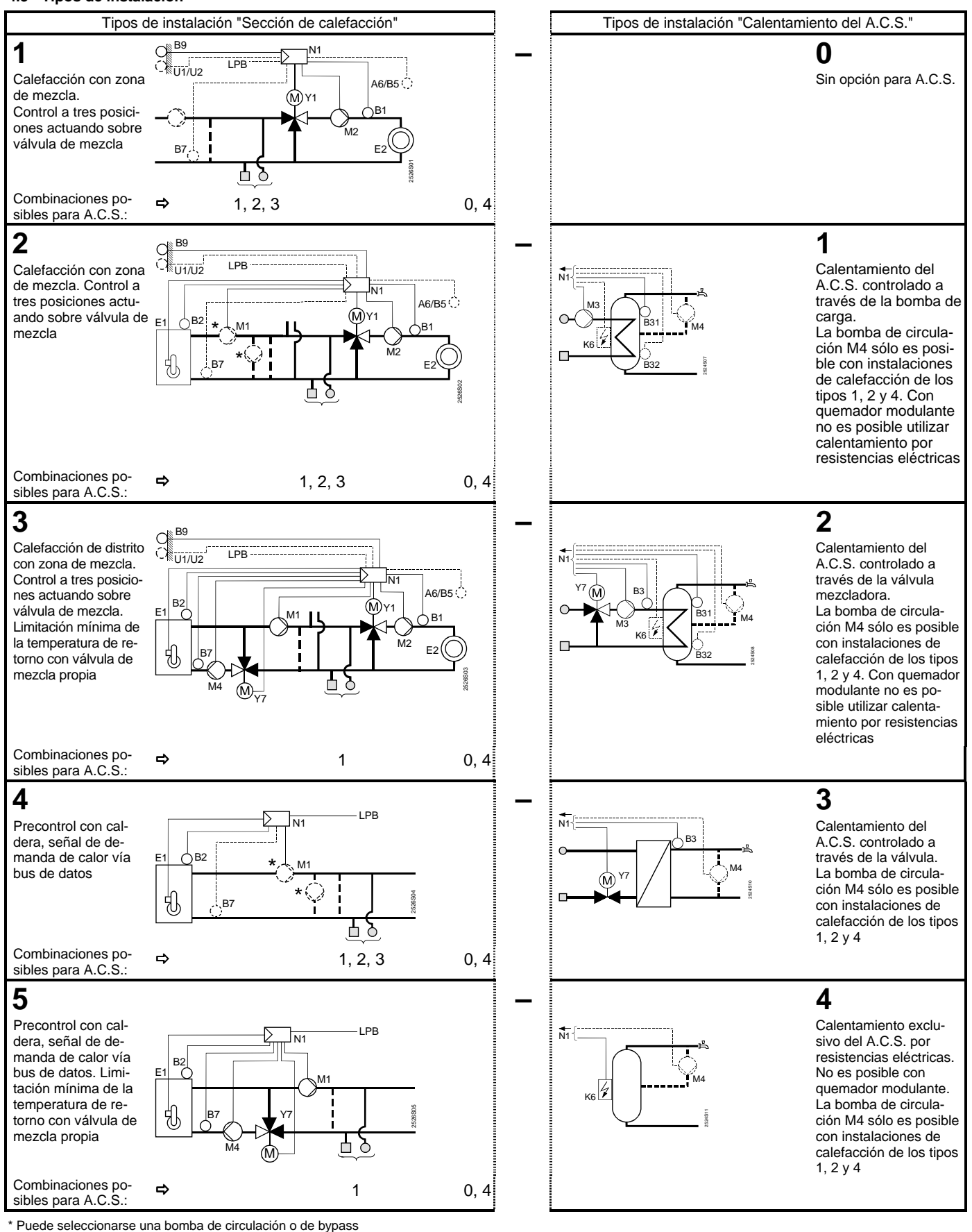

- Unidad ambiente QAW50 ó QAW70 A6
- Sonda de temperaura de impulsión B1
- B2 Sonda de temperatura de caldera В3 Sonda de temperatura de impulsión A.C.S.
- B31 Sonda o termostato 1 del acumulador del A.C.S.
- B32 Sonda o termostato 2 del acumulador del A.C.S.
- B5 Sonda de temperatura ambiente
- B7 Sonda de temperatura de retorno
- B9 Sonda de temperatura exterior Generador de calor (caldera)
- E1
- E2 Carga (ambiente)
- LPB Bus de datos
- Calefactor eléctrico de inmersión K6
- Bomba circulación / bomba bypass M1
- M2 Bomba del circuito de calefacción
- МЗ Bomba de carga

- M4 Bomba de caldera o bomba de retorno del A C S Controlador RVL472
- N1
- U1 Sonda solar
- U2 Sonda de viento
- Y1 Válvula de mezcla del circuito de calefacción Y7
  - Válvula de mezcla del A.C.S. o válvula de mezcla para limitación mínima de la temp. de retorno de la caldera

### 4.4 Lista de parámetros

| Línea Función, pantalla Ajuste fábrica Gama Ajuste Observaciones | Línea | Función, pantalla | Ajuste fábrica | Gama | Ajuste | Observaciones |
|------------------------------------------------------------------|-------|-------------------|----------------|------|--------|---------------|
|------------------------------------------------------------------|-------|-------------------|----------------|------|--------|---------------|

### 4.4.1 Bloque "Tipo de fuente de calor"

| 54 | Tipo de fuente de calor | 2 | 13 | <br>1 = quemador una sola etapa                 |
|----|-------------------------|---|----|-------------------------------------------------|
|    |                         |   |    | 2 = quemador 2 etapas<br>3 = quemador modulante |

### 4.4.2 Bloque "Quemador modulante"

| 55 | Tiempo de carrera del actuador modulante                  | 60 s  | 7.5480 | S  |  |
|----|-----------------------------------------------------------|-------|--------|----|--|
| 56 | Banda-P control modulante (Xp)                            | 20 °C | 1200   | °C |  |
| 57 | Tiempo de acción integral con control<br>modulante (Tn)   | 150 s | 10500  | S  |  |
| 58 | Tiempo de acción derivativa con control<br>modulante (Tv) | 4.5 s | 030    | S  |  |

### 4.4.3 Bloque "Cascada esclava"

| 59 | Límite de liberación secuencia de caldera | 200<br>°C.min | 0500 | <br>°C.min |  |
|----|-------------------------------------------|---------------|------|------------|--|
|    |                                           | C*IIIII       |      | C*IIIIII   |  |
| 60 | Límite de rearme secuencia de caldera     | 50            | 0500 |            |  |
|    |                                           | °C∗min        |      | °C∗min     |  |

### 4.4.4 Bloque "Calefacción"

| 61 | Límite de temp. ext. para régimen de<br>calefacción NORMAL (ECO día)     | 17.0 °C | ó<br>5+25  | °C | Ajustando = esta función queda anulada                                                                                                    |
|----|--------------------------------------------------------------------------|---------|------------|----|----------------------------------------------------------------------------------------------------|
| 62 | Límite de temp. ext. para régimen de<br>calefacción REDUCIDA (ECO noche) | 5.0 °C  | ó<br>5+25  | °C | Ajustando = esta función queda anulada                                                                                                    |
| 63 | Constante de tiempo del edificio                                         | 20 h    | 050        | h  | Ligero = 10 h, medio = 25 h, pesado = 50 h                                                                                                    |
| 64 | Reducción acelerada                                                      | 1       | 0 / 1      |    | 0 = sin reducción acelerada                                                                                                    |
|    |                                                                          |         |            |    | 1 = con reducción acelerada                                                                                                    |
| 65 | Temperatura de ambiente                                                  | A       | 0/1/2/3/A  |    | <ul> <li>0 = sin sonda de ambiente</li> <li>1 = unidad de ambiente conectada a la<br/>borna A6</li> <li>2 = sonda de ambiente, borna B5</li> <li>3 = promedio de dos unidades bornas A6 y B5</li> </ul> |
|    | The state of the large 1/4                                               | 0       | 0./4       |    | A = seleccion automatica                                                                                                    |
| 66 | l ipo de optimizacion                                                    | 0       | 0/1        |    | <ul> <li>0 = optimizacion sin sonda de ambiente</li> <li>1 = optim. con sonda o unidad de ambiente<br/>(Ajustando 0 sólo permite el control de<br/>arranque optimizado)</li> </ul>                      |
| 67 | Tiempo máximo de puesta a régimen                                        | 00:00 h | 00:0042:00 | h  | Avance máximo del arranque antes del perio-<br>do de ocupación<br>Ajustando 00:00 = la optimización al arranque<br>queda anulada                                                                        |
| 68 | Tiempo máximo de anticipación a la<br>parada                             | 0:00 h  | 0:006:00   | h  | Avance máximo a la parada antes de finalizar<br>el periodo de ocupación<br>Ajustando 0:00 = la optimización a la parada<br>queda anulada                                                                |
| 69 | Limitación de la temperatura máxima de<br>ambiente                       | ,-      | /<br>035   | °C | Ajustando = limitación anulada<br>Sólo con sonda o unidad de ambiente                                                                                                    |
| 70 | Influencia de la temperatura de ambiente                                 | 4       | 020        |    | Factor de ganancia para la influencia de la temp. de ambiente. Sólo es posible con sonda o unidad de ambiente                                                                                           |
| 71 | Incremento de la consigna de ambiente<br>con calefacción acelerada       | 5 °C    | 020        | °C |                                                                                                    |
| 72 | Desplazamiento paralelo de la curva de<br>calefacción                    | 0.0 °C  | -4.5+4.5   | °C | Valor en °C de la temperatura de ambiente                                                                                                    |
| 73 | Tipo de ajuste curva de calefacción                                      | 0       | 02         |    | 0= ajuste analógico<br>1= ajuste digital en el controlador y vía bus<br>2= ajuste digital sólo vía bus                                                                                                  |

4.4.5 Bloque "Actuador a 3-puntos del circuito de calefacción"

| 81 | Limitación de la temperatura máxima de<br>impulsión          |         | /<br>0140 | °C   | Ajustando = limitación anulada<br>No utilizable como función de seguridad                             |
|----|--------------------------------------------------------------|---------|-----------|------|----------------------------------------------------------------------------------------------------|
| 82 | Limitación de la temperatura mínima de<br>impulsión          |         | /<br>0140 | °C   | Ajustando = limitación anulada                                                                        |
| 83 | Gradiente máximo de la temperatura de<br>impulsión           |         | /<br>1600 | °C/h | Ajustando = función anulada (con ella se<br>previenen los ruidos por dilataciones de las<br>tuberías) |
| 84 | Exceso de temperatura de impulsión con<br>válvula mezcladora | 10 °C   | 050       | °C   | Incremento de consigna para precontrol en<br>instalaciones interconectadas.                           |
| 85 | Tiempo de carrera del actuador de la<br>válvula              | 120 s   | 30873     | S    |                                                                                                    |
| 86 | Banda proporcional del control (Xp)                          | 20.0 °C | 1100      | °C   |                                                                                                    |
| 87 | Tiempo de la acción integral (Tn)                            | 120 s   | 10873     | S    |                                                                                                    |

| Línea   | Función, pantalla                                                           | Ajuste fábrica      | Gama              | Ajuste     | Observaciones                                                                                                    |
|---------|-----------------------------------------------------------------------------|---------------------|-------------------|------------|----------------------------------------------------------------------------------------------------|
| 4.4.6 E | Bloque "Caldera"                                                            |                     |                   |            |                                                                                                    |
| 91      | Funcionamiento                                                              | 0                   | 02                |            | 0 = con parada manual (tecla <sup>()</sup> )<br>1 = con parada automática (PARO cuando no<br>hay demanda de calor)<br>2 = Sin parada                                                                                                    |
| 92      | Limitación temp. máxima de caldera                                          | 95 °C               | 25140             | °C         | No utilizable como función de seguridad                                                                                                    |
| 93      | Limitación temp. mínima de caldera                                          | 10 °C               | 5140              | °C         |                                                                                                    |
| 94      | Diferencial de conmutación para las dos etapas                              | 6 °C                | 120               | °C         |                                                                                                    |
| 95      | Tiempo mínimo de funcionamiento del<br>quemador                             | 4 min               | 010               | min        |                                                                                                    |
| 96      | Límite de la rampa de liberación para la<br>segunda etapa del quemador      | 50<br>°C∗min        | 0500              | <br>°C∗min |                                                                                                    |
| 97      | Límite de la rampa de bloqueo para la segunda etapa del quemador            | 10<br>°C∗min        | 0500              | <br>°C∗min |                                                                                                    |
| 98      | Tiempo de espera para la segunda etapa del quemador                         | 20 min              | 040               | min        |                                                                                                    |
| 447 F   | Noque "Bomba M1"                                                            | •                   |                   |            | ·                                                                                                    |
|         | Modo do funcionamiento, hombo M1                                            | 1                   | 0.3               |            | 0 – homba de circulación sin parada en caso                                                                                                    |
|         |                                                                             |                     | 03                |            | <ul> <li>bomba de circulación sin parada en caso<br/>de arranque de seguridad de la caldera</li> <li>bomba de circulación con parada en caso<br/>de arranque de seguridad de la caldera</li> <li>bomba de bypass paralela a etapa 1 del<br/>quemador</li> <li>bomba de bypass con control vía sonda<br/>temp. de retorno B7</li> </ul> |
| 100     | Diferencial conmutación bomba bypass                                        | 6                   | 120               | °C         | Esta función sólo es válida si la línea 99 = 3                                                                                                    |
| 4.4.8 E | Bloque "Limitación de la temperatura de reto                                | nno"                |                   |            |                                                                                                    |
| 101     | Ajuste limitación temperatura de retorno<br>/ punto de arranque bivalente   |                     | /<br>0140         | °C         | Entrada = función desactivada<br>Para explicación de "bivalente", consultar las<br>líneas 103 y 104                                                                                                    |
| 4.4.9 E | Bloque "Ajuste limitación temperatura de reto                               | orno"               |                   |            |                                                                                                    |
| 102     | Limitación de la temperatura de retorno                                     | 0                   | 0 / 1             |            | 0 = mínima                                                                                                    |
|         |                                                                             |                     |                   |            | 1 = máxima<br>Si la instalación tiene una bomba de bypass<br>controlada vía sonda temp. retorno B7, ésta<br>línea queda fija en 0 (límite de mínima).                                                                                                    |
| 4.4.10  | Bloque "Limitación máx. Bivalente de la ten                                 | nperatura de retori | 10"               |            |                                                                                                    |
| 103     | Retroceso máximo de la consigna temp.                                       | 10 ℃                | 150               | °C         | Consigna temp. caldera                                                                                                    |
|         | de caldera                                                                  |                     |                   |            | BZ101 BZ104 ► Valor real temp. de                                                                                                    |
| 104     | Punto final bivalente                                                       | 60 °C               | 0140              | °C         | 160110                                                                                                    |
| 4.4.11  | Bloque "Actuador a tres posiciones para A.                                  | C.S./circuito de m  | ezcla"            |            | ·                                                                                                    |
| 108     | Tiempo de carrera del actuador                                              | 120 s               | 30873             | S          |                                                                                                    |
| 109     | Banda proporcional del control (Xp)                                         | 32.0° C             | 1100              | °C         |                                                                                                    |
| 110     | Tiempo de acción integral (Tn)                                              | 120 s               | 10873             | S          |                                                                                                    |
| 4.4.12  | Bloque "Tiempo de acción integral de la lim                                 | itación máx. Temp   | peratura de retor | mo"        |                                                                                                    |
| 114     | Tiempo de acción integral de la limita-<br>ción máx. Temperatura de retorno | 30 min              | 060               | min        |                                                                                                    |
| 4.4.13  | Bloque "Ajustes básicos para el A.C.S."                                     |                     |                   |            |                                                                                                    |
| 121     | Ajustes básicos para el A.C.S.                                              | 0                   | 02                |            | Calentamiento del A.C.S. para                                                                                                    |
|         |                                                                             |                     |                   |            | <ul> <li>0 = controlador propio</li> <li>1 = todos los controladores interconectados<br/>en el sistema que tengan el mismo núme-<br/>ro de segmento</li> <li>2 = todos los controladores interconectados<br/>en el sistema</li> </ul>                                                                                                  |
| 4.4.14  | Bloque "Bomba de circulación"                                               |                     |                   |            |                                                                                                    |
| 122     | Programa para la bomba de circulación                                       | 2                   | 03                |            | 0 = 24 h por día (funcionamiento continuo)                                                                                                    |
| 122     | del A.C.S.                                                                  |                     | 00                |            | <ul> <li>1 = según el/los programa/s de calefacción,<br/>dependiendo del ajuste hecho en la línea<br/>121</li> <li>2 = según programa del reloj 2</li> <li>3 = según programa del reloj 3</li> </ul>                                                                                                    |

| Línea  | Función, pantalla                                                    | Ajuste fábrica | Gama | Ajuste | Observaciones                                                                                                    |  |  |  |  |  |
|--------|----------------------------------------------------------------------|----------------|------|--------|----------------------------------------------------------------------------------------------------|--|--|--|--|--|
| 4.4.15 | 4.15 Bloque "Prioridad y consigna de temp. de impulsión para A.C.S." |                |      |        |                                                                                                    |  |  |  |  |  |
| 123    | Liberación del calentamiento del A.C.S.                              | 2              | 02   |        | <ul> <li>0 = funciona 24 h al día</li> <li>1 = funciona según el/los programa/s de cale-<br/>facción, dependiendo de los ajustes hechos<br/>en la línea 121; el inicio del funcionamiento<br/>se activa con una hora de antelación</li> <li>2 = funciona según prog. Del reloj 2</li> </ul> |  |  |  |  |  |
| 124    | Prioridad del A.C.S. y consigna de la temp. de impulsión             | 0              | 04   |        | Prioridad del A.C.S. Consig. Impulsión<br>en función de                                                                                                    |  |  |  |  |  |
|        |                                                                      |                |      |        | 0 = prioridad absoluta A.C.S.                                                                                                    |  |  |  |  |  |
|        |                                                                      |                |      |        | 1 = prioridad deslizante A.C.S.                                                                                                    |  |  |  |  |  |
|        |                                                                      |                |      |        | 2 = prioridad deslizante Selección máx.                                                                                                    |  |  |  |  |  |
|        |                                                                      |                |      |        | 3 = ninguna (paralelo) A.C.S.                                                                                                    |  |  |  |  |  |
|        |                                                                      |                |      |        | 4 = ninguna (paralelo) Selección máx.                                                                                                    |  |  |  |  |  |

4.4.16 Bloque "Acumulación del A.C.S."

| 125 | Calentamiento del A.C.S.                                         | 0      | 03      |     | <ul> <li>0 = en paralelo con la calefacción</li> <li>1 = alternando con calentamiento eléctrico;<br/>cambio de régimen en función del propio<br/>controlador</li> <li>2 = alternando con calentamiento eléctrico;<br/>cambio de régimen en función de todos<br/>los controladores interconectados en el<br/>sistema que tienen el mismo número de<br/>segmento</li> <li>3 = alternando con calentamiento eléctrico;<br/>cambio de régimen en función de todos<br/>los controladores interconectados en el<br/>sistema</li> <li>3 = alternando con calentamiento eléctrico;<br/>cambio de régimen en función de todos<br/>los controladores interconectados en el<br/>sistema</li> <li>Si la línea de operación 54 = 3, esta línea no<br/>se puede cambiar . En este caso, la carga<br/>siempre la efectúa la calefacción.</li> </ul> |
|-----|------------------------------------------------------------------|--------|---------|-----|----------------------------------------------------------------------------------------------------|
| 126 | Sonda de temperatura/termostato para el<br>acumulador del A.C.S. | 0      | 03      |     | 0 = una sonda<br>1 = dos sondas<br>2 = un termostato<br>3 = dos termostatos                                                                                                    |
| 127 | Incremento de temp. de carga A.C.S.                              | 10 °C  | 050     | °C  |                                                                                                    |
| 128 | Diferencial de conmutación A.C.S.                                | 8 °C   | 120     | °C  |                                                                                                    |
| 129 | Tiempo de carga máxima para A.C.S                                | 60 min | / 5250  | min | Ajustando = función queda                                                                                                    |
| 130 | Consigna función antilegionela                                   |        | / 20100 | °C  | Ajustando = función anulada                                                                                                    |
| 131 | Carga forzada                                                    | 0      | 0 / 1   |     | 0 = ninguna                                                                                                    |
|     |                                                                  |        |         |     | 1 = a diario con el primer arranque                                                                                                    |

4.4.17 Bloque "Actuador a tres posiciones para A.C.S."

| 132 | Incremento de la temp.de imp. en<br>válvula mezcladora / intercambiador | 10 °C   | 050   | °C |  |
|-----|-------------------------------------------------------------------------|---------|-------|----|--|
| 133 | Tiempo de apertura del actuador                                         | 120 s   | 10873 | S  |  |
| 134 | Tiempo de cierre del actuador                                           | 120 s   | 10873 | S  |  |
| 135 | Banda proporcional del control (Xp) para A.C.S.                         | 32.0 °C | 1100  | °C |  |
| 136 | Tiempo de acción integral (Tn)                                          | 120 s   | 10873 | S  |  |

### 4.4.18 Bloque "Tiempo de acción derivada del calor del A.C.S. vía intercambiador"

| control del A.C.S s | 137 Tiempo de acción derivada (Tv) del<br>control del A.C.S. | 0 s | 0255 | S |  |
|---------------------|--------------------------------------------------------------|-----|------|---|--|
|---------------------|--------------------------------------------------------------|-----|------|---|--|

4.4.19 Bloque "Relé multifuncional"

| 141 | Función del relé multifuncional                                                           | 0       | 07     |    | 0 = sin función                                                                                                    |
|-----|-------------------------------------------------------------------------------------------|---------|--------|----|----------------------------------------------------------------------------------------------------|
| 141 |                                                                                           | U       | 07     |    | <ul> <li>0 = sin function</li> <li>1 = conmutación por temp. exterior potenci-<br/>ómetro de temperatura exterior (ajuste en<br/>las líneas 143145)</li> <li>2 = TODO/NADA en función del reloj (selecci-<br/>onar reloj en la línea 146)</li> <li>3 = relé ACCIONADO en caso de error</li> <li>4 = relé ACCIONADO durante el periodo de<br/>ocupación</li> <li>5 = relé ACCIONADO durante el tiempo de</li> </ul> |
|     |                                                                                           |         |        |    | ocupación incluidas optimizaciones<br>6 = relé ACCIONADO cuando hay demanda                                                                                                    |
|     |                                                                                           |         |        |    | 7 = TODO/NADA manual según línea 142<br>Si la línea de operación 54 = 3, o si la línea<br>125 no es 0, no se puede consignar esta línea                                                                                                    |
| 142 | TODO/NADA manual                                                                          | 0       | 0 / 1  |    | 0 = relé EN REPOSO<br>1 = relé ACCIONADO<br>Función posible cuando la línea 141 = 7                                                                                                    |
| 143 | Conmutador por temp. exterior<br>Valor de desconexión para los tiempos<br>de ocupación    | 5.0 °C  | -35+35 | °C | Función posible cuando la línea 141 = 1                                                                                                    |
| 144 | Conmutador por temp. exterior<br>Valor de desconexión para los tiempos<br>de no ocupación | –5.0 °C | -35+35 | ℃  | Función posible cuando la línea 141 = 1                                                                                                    |

| Línea  | Función, pantalla                                                                                                    | Ajuste fábrica | Gama         | Ajuste | Observaciones                                                                                                    |
|--------|----------------------------------------------------------------------------------------------------|----------------|--------------|--------|----------------------------------------------------------------------------------------------------|
| 145    | Conmutador por temp. exterior<br>Diferencial de conmutación                                                                                                    | 3 °C           | 120          | °C     | Función posible cuando la línea 141 = 1                                                                                                    |
| 146    | Selección del reloj                                                                                                    | 3              | 13           |        | 1 = reloj programación calefacción<br>2 = reloj auxiliar 2<br>3 - reloj auxiliar 3                                                                                                    |
|        |                                                                                                    |                |              |        | Función posible cuando la línea 141 = 2                                                                                                    |
| 4.4.20 | Bloque "Función legionela"                                                                                                    |                |              |        |                                                                                                    |
| 147    | Periodicidad de la función antilegionela                                                                                                    | 1              | 07           |        | 0 = diario<br>17 = semanal, siendo:<br>1 = siempre en Lunes                                                                                                    |
| 148    | Tiempo de carga                                                                                                    | 05:00          | 00:00 24:00  |        | 2 = siempre en martes, etc.                                                                                                    |
| 149    | Tiempo de duración de la consigna antile-<br>gionela                                                                                                    | 30 min         | 0360         | min    | Para consigna de función antilegionela, ver<br>línea 130                                                                                                    |
| 150    | Funcionamiento de la bomba de recircula-<br>ción durante la función antilegionela                                                                                                    | 1              | 0 / 1        | :      | <ul><li>0 = sin impacto en la bomba de recirculación</li><li>1 = con impacto en la bomba de recirculación</li></ul>                                                                                                    |
| 4.4.21 | Bloque de "reloi 3"                                                                                                    |                |              |        |                                                                                                    |
| 151    | Día de la semana (reloj programación<br>semanal 3)                                                                                                    | 1-7            | 17           |        | 1 = Lunes<br>2 = Martes, etc.                                                                                                    |
| 450    |                                                                                                    | 00.00          | 00.00.01.00  |        | 1-7 = Todos los días                                                                                                    |
| 152    | Inicio dei primer periodo                                                                                                    | 22:00          | 00:0024:00   |        | -                                                                                                    |
| 153    | Inicio del segundo periodo                                                                                                    | :              | 00:0024:00   |        | Programación, reloi 3                                                                                                    |
| 155    | Fin del segundo periodo                                                                                                    | :              | 00:0024:00   |        | : = periodo inactivo                                                                                                    |
| 156    | Inicio del tercer periodo                                                                                                    | :              | 00:0024:00   | :      |                                                                                                    |
| 157    | Fin del tercer periodo                                                                                                    | :              | 00:0024:00   | :      |                                                                                                    |
| 4.4.22 | Bloque "Funciones de servicio y ajustes ger                                                                                                    | nerales"       |              |        |                                                                                                    |
| 161    | Simulación de temperatura exterior                                                                                                    |                | /            |        | El periodo de simulación es de 30 min                                                                                                    |
|        |                                                                                                    | -              | -50+50       | °C     | Sin simulación la línea muestra                                                                                                    |
| 163    | Chequeo de sondas                                                                                                    | V              | sualización  |        | <ul> <li>1 = todos los contactos ablertos</li> <li>2 = etapa 1 quemador ACTIVADA por K4</li> <li>3 = etapa 1 quemador ACTIVADA por K4 e<br/>ídem etapa 2/ ABRE actuador modulación<br/>quemador, por K5</li> <li>4 = bomba de circulación / bomba bypass<br/>ACTIVADA M1</li> <li>5 = bomba de carga ACTIVADA M3</li> <li>6 = válvula circuito calefacción ABRE Y1</li> <li>7 = válvula circuito calefacción ACTIVADA M2</li> <li>9 = bomba circulación/ bomba retorno<br/>ACTIVADA M4</li> <li>10 = relé multifuncional ACCIONADO por K6 /<br/>actuador modulación del quemador<br/>CIERRA, por K6</li> <li>11 = válvula A.C.S. / válvula de mezcla<br/>ABRE Y7</li> <li>12 = válvula A.C.S. / válvula de mezcla<br/>CIERRA Y8</li> <li>Fin test relés: seleccionar "0", de lo contrario,<br/>transcurridos 30 minutos pasará a "0"</li> <li>0 = Sonda exterior conectada a borna B9</li> </ul> |
|        | SET = consigna o valor límite<br>ACTUAL = valor de la sonda<br>Sonda:<br>DDD = cortocircuitada<br>= abierta<br>Termostato de control:<br>DDD = contacto cerrado<br>= contacto abierto |                |              |        | <ol> <li>1 = sonda temp. impulsión conectada a borna B1</li> <li>2 = sonda ambiente conectada a borna B5</li> <li>3 = sonda unidad ambiente conectada a borna A6</li> <li>4 = sonda temp. retorno conectada a borna B7 con limitación mínima</li> <li>5 = sonda temp. retorno conectada a borna B7 con limitación máxima</li> <li>6 = sonda temp. impulsión para A.C.S. conectada a borna B3</li> <li>7 = sonda/termostato 1 del acumulador del A.C.S., borna B31</li> <li>8 = sonda/termostato 2 del acumulador del A.C.S., borna B32</li> <li>9 = sonda temp. caldera conectada a borna B2</li> </ol>                                                                                                    |
| 164    | Chequeo de funciones de las bornas H<br>DDD = contacto cerrado<br>= contacto abierto                                                                                                  | V              | isualización |        | H1 = cambio del modo de funcionamiento<br>H2 = demanda de calor generada manualmente                                                                                                    |
| 165    | Consigna resultante de la temp. de impulsión                                                                                                    | V              | isualización |        | Consigna actual en función de la temp. exteri-<br>or compuesta, curva de calefacción, posición<br>del mando de ajuste de la línea 72                                                                                                    |
| 166    | Curva de calefacción                                                                                                    | Visualización  |              |        | Puntos de consigna incluyendo la posición del<br>mando de reajustes y del ajuste de la línea 72<br><i>Izquierda:</i> TV1 a 15 °C temp. ext.<br><i>Derecha:</i> TV2 a –5 °C temp. ext.                                                                                                    |

| Línea | Función, pantalla                                    | Ajuste fábrica | Gama                      | Ajuste | Observaciones                                                                                                    |
|-------|------------------------------------------------------|----------------|---------------------------|--------|----------------------------------------------------------------------------------------------------|
|       |                                                      |                |                           |        |                                                                                                    |
| 167   | Temp. exterior para antihielo de la in-<br>stalación | 2.0 °C         | /<br>025                  | °C     | Ajustando = sin antihielo                                                                                                    |
| 168   | Temp. impulsión para antihielo de la<br>instalación  | 15 °C          | 0140                      | °C     |                                                                                                    |
| 169   | Número de equipo                                     | 0              | 016                       |        | Dirección del bus de datos (LPB)                                                                                                    |
| 170   |                                                      |                |                           |        | 0 = equipo sin bus                                                                                                    |
| 170   | Numero de segmento                                   | 0              | 014                       |        | Dirección del bus de datos (LPB)                                                                                                    |
| 171   | Alarma de la temp. de impulsion                      | ;              | : /<br>110                | h      | impulsión/caldera puede estar fuera de límites.<br>Instalaciones 1–x, 2–x, y 3–x: sonda B1<br>Instalaciones 4–x y 5–x: sonda B2<br>= función desactivada                                                                                                    |
| 172   | Selección del modo de funcionamiento                 | 0              | 09                        |        | Calefacción A.C.S.                                                                                                    |
|       | al puentear las bornas H1–M                          |                |                           |        | 0 = 🕛 STANDBY NO                                                                                                    |
|       |                                                      |                |                           |        | 1 = Auto AUTO NO                                                                                                    |
|       |                                                      |                |                           |        | 2 = 🕻 REDUCIDA PARO                                                                                                    |
|       |                                                      |                |                           |        | 3 = 券 NORMAL NO                                                                                                    |
|       |                                                      |                |                           |        | 4 = (1) NO SI                                                                                                    |
|       |                                                      |                |                           |        | 5 = Auto AUTO SI                                                                                                    |
|       |                                                      |                |                           |        | 6 = (C REDUCIDA SI                                                                                                    |
|       |                                                      |                |                           |        | 7 = 🎉 NORMAL SI                                                                                                    |
|       |                                                      |                |                           |        | 8= Auto AUTO SI, 24 h/día                                                                                                    |
|       |                                                      |                |                           |        | 9= 🗱 NORMAL SI, 24 h/día                                                                                                    |
| 173   | Amplificación de la señal de bloqueo                 | 100 %          | 0200                      | %      | En instalaciones interconectadas (respuesta a señales de bloqueo)                                                                                                    |
| 174   | Retardo a la parada de la bomba                      | 6 min          | 040                       | min    |                                                                                                    |
| 175   | Funcionamiento periódico de bomba                    | 0              | 0 / 1                     |        | 0 = sin funcionamiento periódico<br>1 = funcionamiento semanal                                                                                                    |
| 176   | Cambio horario de invierno/verano                    | 25.03          | 01.01<br>31.12            |        | Ajuste: según fechas oficiales                                                                                                    |
| 177   | Cambio horario de verano/invierno                    | 25.10          | 01.01<br>31.12            |        | Ajuste: según fechas oficiales                                                                                                    |
| 178   | Asignación de reloj                                  | 0              | 03                        |        | 0 = reloj autónomo del controlador<br>1 = reloj del bus (esclavo), sin ajuste remoto<br>2 = reloj del bus (esclavo), con ajuste remoto<br>3 = el del controlador como reloj central<br>(maestro)                                                                       |
| 179   | Alimentación del bus                                 | A              | 0 / A                     |        | <ul> <li>0 = sin alimentación del bus a través del<br/>controlador</li> <li>A =con alimentación del bus a través del<br/>controlador</li> </ul>                                                                                                    |
| 180   | Fuente de temperatura exterior                       | A              | A ó<br>00.01<br><br>14.16 |        | Sin visualización: controlador autónomo<br>(sin bus)<br>Cuando se precise vía bus de datos:<br>Introducir el nº del segmento y del controlador<br>de donde proceda la detección de la temp.<br>ext., o bien introducir A, en cuyo caso la<br>fuente se identifica aut. |
| 182   | U1 señal demanda de calor 010V CC                    | 130 °C         | 30130                     | ⁰C     | Escala para 10 V                                                                                                    |
| 183   | U2 señal demanda de calor 010V CC                    | 130 ⁰C         | 30130                     | ℃      | Escala para 10 V                                                                                                    |

4.4.23 Bloque "Bornas H2"

| 184 | Función cuando las bornas H2–M están<br>puenteadas | 0 | 0 / 1 | <br>0 = señal demanda de calor a fuente de calor<br>1 = señal demanda de calor a circuito calefac- |
|-----|----------------------------------------------------|---|-------|----------------------------------------------------------------------------------------------------|
|     |                                                    |   |       | CION                                                                                               |

### 4.4.24 Bloque "Entradas externas"

| 185 | Efecto cuando las bornas H2-M están  | 0             | 0 / 1 |    | 0 = constante                                            |
|-----|--------------------------------------|---------------|-------|----|----------------------------------------------------------|
|     | puenteadas                           |               |       |    | 1 = mínimo                                               |
| 186 | Demanda de calor cuando las bornas   | 70            | 0140  |    |                                                          |
|     | H2–M están puenteadas                |               |       | °C |                                                          |
| 187 | Valores de las entradas de tensión   | Visualización |       |    | $0 = radiación solar en W/m^2$                           |
|     |                                      |               |       |    | 1 = velocidad del viento en m/s                          |
|     |                                      |               |       |    | 2 = demanda de calor en borna U1 en °C                   |
|     |                                      |               |       |    | 3 = demanda de calor en borna U2 en °C                   |
| 188 | Función de entrada de tensión 1 (U1) | 0             | 02    |    | 0 = sin uso                                              |
|     |                                      |               |       |    | 1 = sonda solar                                          |
|     |                                      |               |       |    | 2 = señal demanda calor (010 VCC =                       |
|     |                                      |               |       |    | 0x °C; para valor "x", ver línea operativa               |
|     |                                      |               |       |    | 182)                                                     |
| 189 | Efecto de la radiación solar         | 0             | 020   |    | Desviación de la consigna de la temp. de am-             |
|     |                                      |               |       | °C | biente para una radiación solar de 1000 W/m <sup>2</sup> |

| Línea | Función, pantalla                                             | Ajuste fábrica | Gama                      | Ajuste | Observaciones                                                                                                    |
|-------|---------------------------------------------------------------|----------------|---------------------------|--------|----------------------------------------------------------------------------------------------------|
|       |                                                               |                |                           |        |                                                                                                    |
| 190   | Fuente de señal radiación solar                               | A              | A ó<br>00.01<br><br>14.16 |        | Sin indicación: controlador autónomo<br>(sin bus de datos).<br>Entrada cuando la fuente es el bus de datos:<br>Número y segmento del controlador fuente, o<br>A para la identificación automática de la fuente |
| 191   | Función de entrada de tensión 2 (U2)                          | 0              | 02                        |        | 0 = sin uso<br>1 = sonda de viento<br>2 = señal demanda calor (010 VCC =<br>0 x °C; para valor "x", ver línea operativa<br>183)                                                                                |
| 192   | Efecto velocidad del viento                                   | 0              | 020                       |        | Desviación de la consigna de la temp. de am-<br>biente para una velocidad del viento de 20 m/s                                                                                                    |
| 193   | Fuente de señal de la velocidad del<br>viento                 | A              | A /<br>00.01<br><br>14.16 |        | Sin indicación: controlador autónomo<br>(sin bus de datos).<br>Entrada cuando la fuente es el bus de datos:<br>Número y segmento del controlador fuente, o<br>A para la identificación automática de la fuente |
| 194   | Contador de horas de funcionamiento                           | Vi             | sualización               |        | Horas de funcionamiento del controlador                                                                                                    |
| 195   | Versión del software del controlador                          | Vi             | sualización               |        |                                                                                                    |
| 196   | Código de identificación unidad ambiente                      | Vi             | sualización               |        |                                                                                                    |
| 197   | Radio-reloj, tiempo transcurrido desde la<br>última recepción | Vi             | sualización               |        | Rango: 00:0042:00 h<br>: = no hay radio-reloj conectado                                                                                                    |

### 5. Operaciones finales

### 5.1 Finalización de la puesta en servicio

- 1. Anotar en estas instrucciones los ajustes realizados y guardarlas en lugar seguro, por si surgieran consultas posteriores.
- En las Instrucciones de Manejo, anotar los datos siguientes: 2.
  - Funcionamiento del A.C.S., en la pág. 8

  - Ajuste curva de calefacción, en la pág. 10
    Función del reloj programador 2, en la pág.19
  - Nombre y dirección del instalador, en la pág. 27
- Guardar las instrucciones de Manejo en el alojamiento de la tapa 3.
- del controlador 4. Precintar la tapa del controlador, si se considera necesario.

#### 6. **Dimensiones**

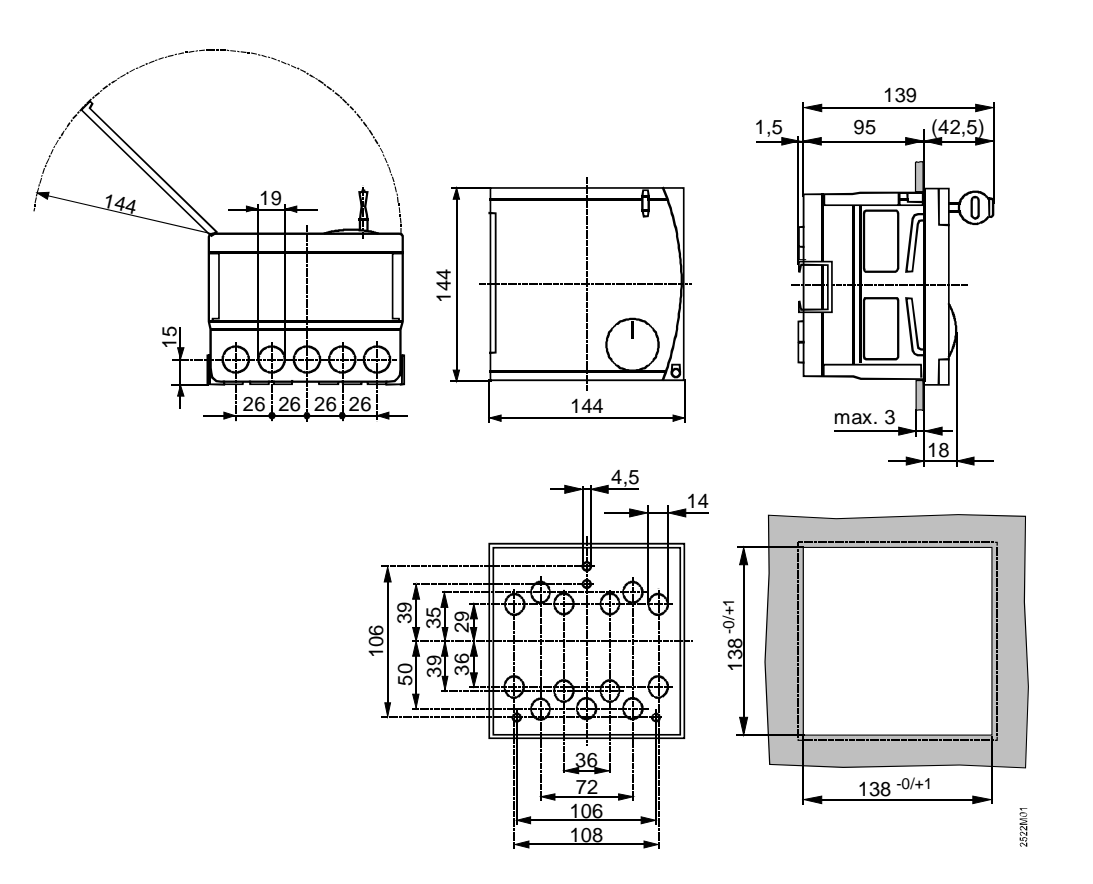

Dimensiones en mm